## Di seguito riportiamo la procedura da seguire per effettuare correttamente l'aggiornamento:

- per aggiornare il PC-SERVER (computer al quale è collegata la Chiave Hardware USB di PriMus)
- per aggiornare i PC-CLIENT (computer sui quali occorre utilizzare PriMus o PriMus-P).

## AGGIORNAMENTO PC-SERVER

1) accedere al computer "server" (computer al quale è collegata la Chiave Hardware USB di PriMus);

- 2) accedere a MyACCA attraverso il browser predefinito (Internet Explorer, Google Chrome, etc.);
- 3) effettuare il log-in digitando i dati di account del possessore della Licenza PriMus;
- 4) selezionare PriMus dall'elenco dei programmi proposto a video (fare attenzione al numero di serie che viene visualizzato il numero
- di serie che si seleziona deve coincidere con il numero riportato sulla Chiave Hardware USB);
- 5) cliccare su "Scarica ora" nella sezione "Installazione da internet" che si visualizza a video;
- 6) salvare il file "PriMus\_vBIM(e)\_IT.exe" sul computer;
- 7) eseguire il file "PriMus\_vBIM(e)\_IT.exe";
- 8) selezionare "ACCA Key Server" nella finestra di installazione che appare a video;
- 9) cliccare su "Avanti" e procedere con l'installazione

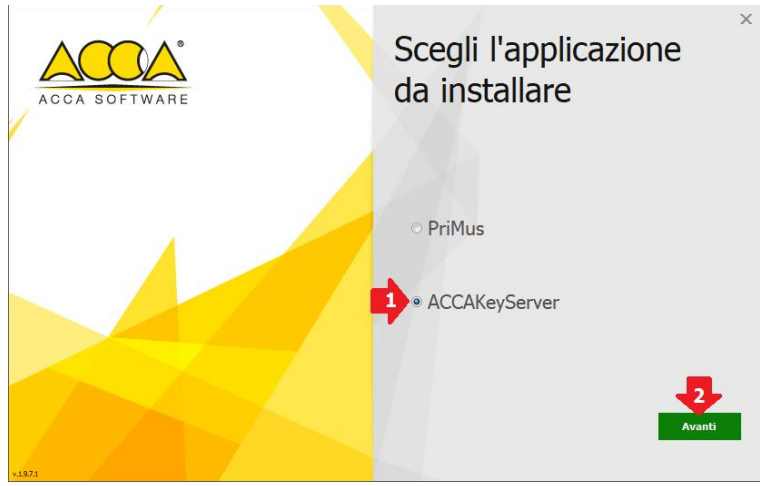

Conclusa l'installazione dell'ACCA Key Server, SE IL COMPUTER SERVER E' ANCHE UNA POSTAZIONE IN CUI VIENE UTILIZZATO PriMus, proseguire con i passaggi:

- 7a) eseguire il file "PriMus\_vBIM(e)\_IT.exe" (file di installazione scaricato da MyACCA);
- 8a) selezionare "PriMus" nella finestra di installazione che appare a video;
- 9a) cliccare su "Avanti" e procedere con l'installazione

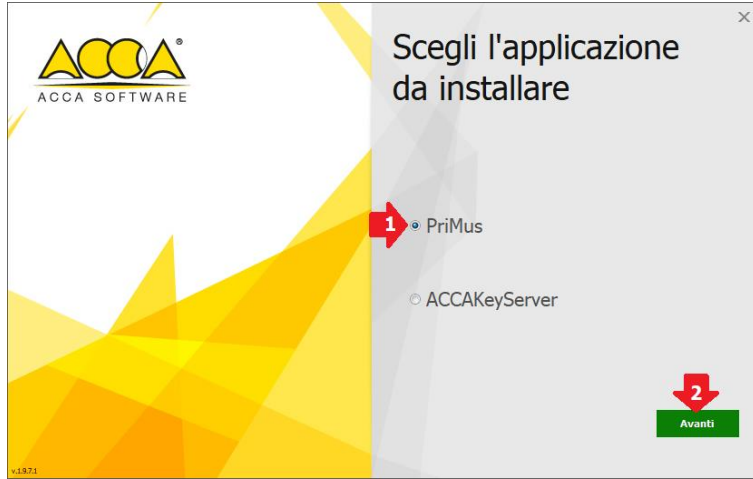

Conclusa l'installazione di "PriMus BIM(e)", se viene chiesto, occorre digitare il "Nome del computer" al quale è collegata la chiave hardware USB (il nome del computer server).

## **AGGIORNAMENTO PC-CLIENT**

- 1) accedere al computer "client" (computer sul quale occorre utilizzare PriMus o PriMus-P)
- 2) accedere a MyACCA attraverso il browser predefinito (Internet Explorer, Google Chrome, etc.);
- 3) effettuare il log-in digitando i dati di account del possessore della Licenza PriMus;
- 4) selezionare PriMus dall'elenco dei programmi proposto a video (fare attenzione al numero di serie che viene visualizzato il numero
- di serie che si seleziona deve coincidere con il numero riportato sulla Chiave Hardware USB);
- 5) cliccare su "Scarica ora" nella sezione "Installazione da internet" che si visualizza a video;
- 6) salvare il file "PriMus\_vBIM(e)\_IT.exe" sul computer;
- 7) eseguire il file "PriMus\_vBIM(e)\_IT.exe";
- 8) selezionare "PriMus" nella finestra di installazione che appare a video;
- 9) cliccare su "Avanti" e procedere con l'installazione

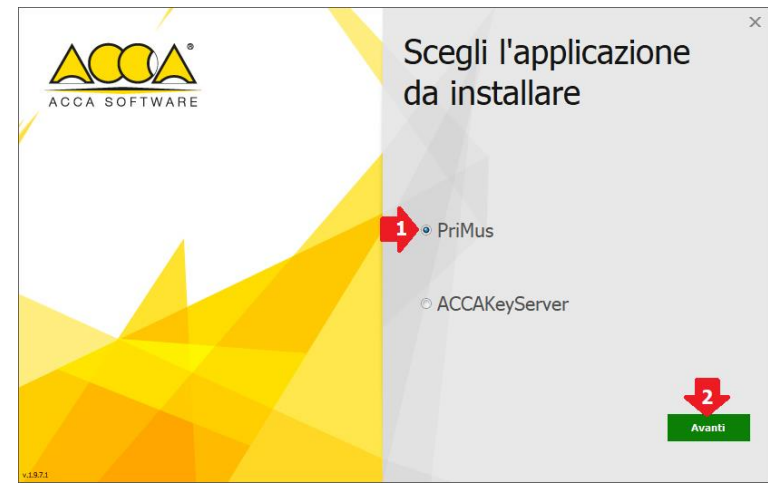

Conclusa l'installazione di "PriMus BIM(e)", se viene chiesto, occorre digitare il "Nome del computer" al quale è collegata la chiave hardware USB (il nome del computer server).

Ripetere i passaggi indicati nella sezione "**AGGIORNAMENTO PC-CLIENT**" su tutti i computer client dove occorre utilizzare PriMus o PriMus-P

## ATTENZIONE

Il Firewall attivo sulla rete potrebbe inibire il funzionamento del servizio ACCAKeyServer. Per consentire al servizio di funzionare correttamente è opportuno configurare sul PC che fa da server un'eccezione sul file eseguibile ACCAKeyServer (C:/ACCA/ACCAKeyServer).

Bagnoli Irpino, 29 maggio 2018

ACCA software S.p.A. Assistenza Tecnica